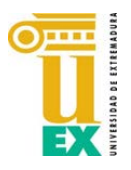

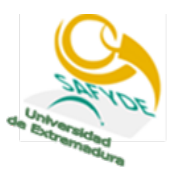

TRAVÉS DE LA PLATAFORMA INFORMÁTICA CRONOS

Con el fin de facilitar el pago de las mensualidades de las actividades y minimizar las gestiones administrativas les ofrecemos la posibilidad de realizarlas a través de la plataforma informática Cronos Web que nos permite acceder a consultas, realizar trámites y abonar los servicios que les ofrecemos. En cualquier caso, aquellas personas que así lo deseen, podrán seguir haciendo los pagos mediante transferencia o ingreso bancario como hasta ahora.

Esta aplicación informática nos permitirá la realización de los pagos de una manera muy sencilla desde nuestro ordenador o teléfono móvil mediante tarjeta bancaria a través una plataforma de pago segura del Banco Santander como si estuviéramos realizando cualquier otro tipo de compra por Internet y evitando así el desplazamiento a entidades bancarias o el posible cobro a los usuarios de comisiones por transferencias.

**Solo tendrá que introducir su identificador de acceso y los dígitos de su tarjeta**, el resto de la información como actividad, grupo y mes de pago se lo facilitará directamente la propia aplicación informática.

Todos los usuarios inscritos en las actividades podrán utilizar Cronos WEB independientemente de si pertenecen o no a la Comunidad Universitaria.

Los pasos que deben seguirse son los siguientes:

1. Acceda a la aplicación informática a través del **enlace** o **código QR**:

https://unexsafyde.i2a.es/CronosWeb/Login

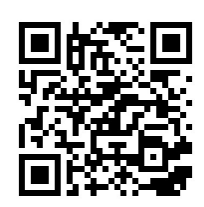

- 2. En la PRIMERA PANTALLA debe introducir su IDENTIFICADOR y CONTRASEÑA:
  - El IDENTIFICADOR es la dirección de correo electrónico que nos facilitó cuando realizó la inscripción y la CONTRASEÑA su DNI SIN LETRA (si tiene solo 7 cifras complete con un 0 a la izquierda); si no pudiera acceder llame al teléfono 927251126 de 9:00 a 14:00 horas o envíe un correo electrónico a safyde\_caceres@unex.es
  - AQUELLOS USUARIOS QUE YA ESTABAN PREVIAMENTE DADOS DE ALTA EN LA APLICACIÓN O HUBIERAN MODIFICADO LA CONTRASEÑA DEBEN ACCEDER CON EL IDENTIFICADOR Y CONTRASEÑA QUE YA TUVIERAN.
  - En el caso de INSCRIPCIONES INFANTILES el IDENTIFICADOR será nombre y primer apellido en minúsculas y sin espacio (nombreapellido) y la CONTRASEÑA el nombre, también en minúsculas.

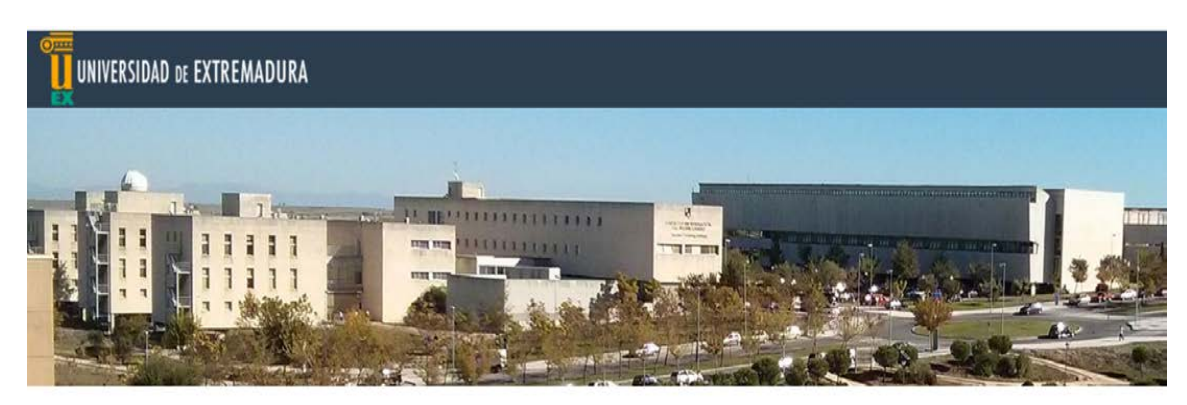

Iniciar sesión

| dentifica  | ador                     |  |
|------------|--------------------------|--|
| Contrasi   | eña                      |  |
| 🗹 No cerr  | ar sesión                |  |
| ¿Ha olvida | do su contraseña?        |  |
| Registrars | e                        |  |
| Entrar     | Entrar sin identificarse |  |

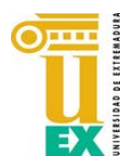

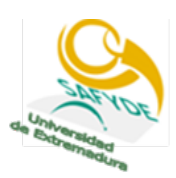

3. La SEGUNDA PANTALLA da acceso a su perfil, deberá pinchar en el icono de PAGO DE CLASES

| UNIVERSIDAD DE EXTREMADURA 🕈                                                                                                    | Mi cuenta 🗸 Miguel Angel Encinas Garcia 👻 🖒 |
|----------------------------------------------------------------------------------------------------|---------------------------------------------|
| Elija una operación<br>Buscar                                                                                                    |                                             |
| Recarga de monedero Compra de entradas Compra de                                                                                                    | bonos Compra de abonos                      |
| Consulta de espacios Reserva de espacios Consulta de disponibles                                                                                                    | de clases                                   |
| Campus Universitario de Cáceres<br>Avda. de la Universidad s/n 10071 Cáceres (Extremadura)<br>Secretaria: 927 257027 - Instalaciones Deportivas: 927 257026<br>Competición/Actividades: 927 257025 - Email: safyde@unex | € 오 🖲                                       |
| Compatible con los navegadores Chrome, Firefox, Safari, Edge, Opera e Internet Explorer 9 y superiores.<br>Su navegador es Chrome 94.0.                                                                                 |                                             |

4. En la TERCERA PANTALLA deberá pinchar en II. DD. SAFYDE Campus de Cáceres

| UNIVERSIDAD DE EXTREMADURA 🕈                                                                                                    | Mi cuenta 👻 Miguel Angel Encinas Garcia 🛩                                 | ٢ |
|----------------------------------------------------------------------------------------------------|---------------------------------------------------------------------------|---|
| Pago de clases                                                                                                    |                                                                           |   |
| Elija un centro                                                                                                    |                                                                           |   |
| Buscar<br>II.DD. SAFYDE Campus de Badajoz<br>Q Avda. Elvas s/n<br>Q 24289430                                                                                                    | II.DD. SAFYDE Campus de Cáceres<br>Q Avda. Universidad s/n<br>Q 927257026 |   |
| Campus Universitario de Cáceres<br>Avda. de la Universidad s/n 10071 Cáceres (Extremadura)<br>Secretaria: 927 257027 - Instalaciones Deportivas: 927 257026<br>Competición/Actividades: 927 257025 - Email: safyde@unex | T 🕑 🖲                                                                     |   |

5. En la CUARTA PANTALLA le aparecerá directamente la actividad en la que se encuentra inscrito/a y debe pinchar en ella. En el caso de que esté inscrito/a en más de una elija la que desea abonar.

| UNIVERSIDAD DE EXTREMADURA 🕈                                                                                                    | Mi cuenta 🛩 | Miguel Angel Encinas Garcia 👻 | ୦        |
|----------------------------------------------------------------------------------------------------|-------------|-------------------------------|----------|
| Pago de clases                                                                                                    |             |                               |          |
| Centro: SAFYDE Campus de Cáceres                                                                                                    |             |                               |          |
| Elija la clase que desea pagar                                                                                                    |             |                               |          |
| PILATES E (01/10/2021 - 30/06/2022)                                                                                                    |             |                               |          |
|                                                                                                    |             |                               |          |
| Campus Universitario de Cáceres<br>Avda. de la Universidad s/n 10071 Cáceres (Extremadura)<br>Secretaria: 927 257027 - Instalaciones Deportivas: 927 257026<br>Competición/Actividades: 927 257025 - Email: safyde@unex |             | f 🕑                           | <b>(</b> |
| Compatible con los navegadores Chrome, Firefox, Safari, Edge, Opera e Internet Explorer 9 y su<br>Su navegador es Chrome 94.0.                                                                                          | periores.   |                               |          |

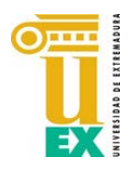

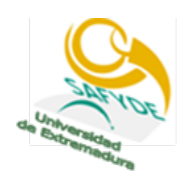

6. En la QUINTA verá el periodo que desea pagar que POR DEFECTO SERÁ EL MES SIGUIENTE. Pinche en él.

| UNIVERSIDAD DE EXTREMADURA 🔶                                                                                                    | Mi cuenta 👻 | Miguel Angel Encinas Garcia 👻 | ٢ |
|----------------------------------------------------------------------------------------------------|-------------|-------------------------------|---|
| Yago de clases                                                                                                    |             |                               |   |
| Centro: SAFYDE Campus de Cáceres <<br>Tipo de entrada: PILATES E (01/10/2021 - 30/06/2022) <<br>Fecha de alta: 15/09/2021                                                                                               |             |                               |   |
| Elija el periodo que desea pagar<br>Noviembre (01/11/2021 - 30/11/2021)                                                                                                    |             |                               |   |
| Campus Universitario de Cáceres<br>Avda: de la Universidad s/n 10071 Cáceres (Extremadura)<br>Secretaria: 927 257027 - Instalaciones Deportivas: 927 257026<br>Competición/Actividades: 927 257025 - Email: safyde@unex |             | <b>()</b>                     |   |
| Compatible con los navegadores Chrome, Firefox, Safari, Edge, Opera e Internet Explorer 9 y superiores.<br>Su navegador es Chrome 94.0.                                                                                 |             |                               |   |

7. En la **SEXTA** aparecerán sus datos, actividad, mes y cantidad a abonar con la **FORMA DE PAGO TARJETA BANCARIA** y un poco más abajo rellenar su CORREO ELECTRÓNICO, si no aparece por defecto (en el que recibirá un mensaje con la confirmación de la operación realizada) y pinchar en **CONFIRMAR LA COMPRA** 

| UNIVERSIDAD DE EXTREMADURA 🕈                                                                                                    |   | 20 | Mi cuenta 👻 | Miguel Angel Encinas Garcia 👻 | ٩ |
|----------------------------------------------------------------------------------------------------|---|----|-------------|-------------------------------|---|
| Confirme la operación                                                                                                    |   |    |             |                               |   |
| Persona: 447 Encinas Garcia, Miguel Angel<br>Centro: SAFYDE Campus de Cáceres<br>Ciase: PILATES E<br>Fecha de alta: 141/0/2021<br>Noviembre (01/11/2021 - 30/11/2021): 18,00 Euros |   |    |             |                               |   |
| Total: 18,00 Euros Eliminar el carrito                                                                                                    |   |    |             |                               |   |
| Forma de pago                                                                                                    |   |    |             |                               |   |
| Tarjeta bancaria                                                                                                    | ~ |    |             |                               |   |
| Datos de envío del justificante                                                                                                    |   |    |             |                               |   |
| Miguel Angel                                                                                                    |   |    |             |                               |   |
| Encinas Garcia                                                                                                    |   |    |             |                               |   |
| mencinas@unex.es                                                                                                    |   |    |             |                               |   |
| Confirmar la compra Seguir comprando                                                                                                    |   |    |             |                               |   |

8. Por último, debe INTRODUCIR LOS DATOS DE SU TARJETA BANCARIA y pinchar en pagar.

| ۵           | Santander                 | Seleccione su idioma Castellano 🗸               |
|-------------|---------------------------|-------------------------------------------------|
| Sele<br>mét | ccione<br>odo de pago 😑 2 | Comprobación 🔬 3 Solicitando 🔁 4 Resultado      |
| Datos d     | e la operación            | Pagar con Tarjeta 🗤 😰 🐡 📧 🛲 🔨                   |
| Importe     | 18,00€                    | Nº Tarjeta:                                     |
| Comercio:   | SAFYDE<br>(ESPAÑA)        | Caducidad:                                      |
| Terminal:   | 66515685-1                | CVV:                                            |
| Pedido:     | 0000123614                |                                                 |
| Fecha:      | 14/10/2021 09:37          | Este comercio ofrece el servicio:               |
| VISA        | Cruck J/Secure            | Adatas tas compreta<br>o ta mediata y d'indunta |
|             |                           | Cancelar Pagar                                  |

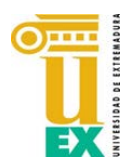

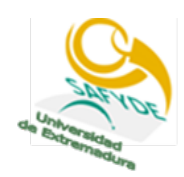

9. En la ÚLTIMA PANTALLA podrá ver la confirmación de la operación y recibirá un mensaje en la dirección de correo electrónico que nos haya facilitado.

| UNIVERSIDAD DE EXTREMADURA 🕈                                                                                                    | Mi cuenta | 👻 Miguel Angel Encinas Garcia 👻 🕻 |
|----------------------------------------------------------------------------------------------------|-----------|-----------------------------------|
| Operación realizada con éxito.                                                                                                    |           | x                                 |
| Justificante de la operación                                                                                                    |           |                                   |
| Centro: SAFYDE Campus de Caceres<br>Clase: PILATES E<br>Fecha de alta: 14/10/2021<br>Noviembre (01/11/2021 - 30/11/2021): 18,00 Euros                                                                                   |           |                                   |
| Total: 18,00 Euros<br>Forma de pago: Tarjeta bancaria<br>Operación de pago: 123617<br>Carrito: 137634                                                                                                    |           |                                   |
| 🚔 Imprimir                                                                                                    |           |                                   |
| Campus Universitario de Cáceres<br>Avda. de la Universidad s/n 10071 Cáceres (Extremadura)<br>Secretaria: 927 257027 - Instalaciones Deportivas: 927 257026<br>Competición/Actividades: 927 257025 - Email: safyde@unex |           | (f) 🕑 🤮                           |

## **CAMBIO DE CONTRASEÑA Y OTRAS OPCIONES**

En el caso de que desee cambiar la contraseña que nosotros le hemos facilitado, cuando acceda a su perfil solo tendrá que pinchar en el desplegable que hay junto a su nombre y acceder a la opción **cambiar contraseña**.

| UNIVERSIDAD DE EXTREMADURA +                                                                                                    |                                             |                 | Mi cuenta 👻 | Miguel Angel Encinas Garcia 👻   | O |
|----------------------------------------------------------------------------------------------------|---------------------------------------------|-----------------|-------------|---------------------------------|---|
| Elija una operación<br><sup>Buscar</sup>                                                                                                    |                                             |                 |             | Mi perfil<br>Cambiar contraseña |   |
| Recarga de monedero                                                                                                    | Compra de entradas                          | Compra de bonos | A.          | Consulta de espacios            |   |
| Reserva de espacios                                                                                                    | Consulta de plazas<br>disponibles de clases | Pago de clases  |             |                                 |   |
| Campus Universitario de Cáceres<br>Avda, de la Universidad s/n 10071 Cáceres (Extremadura)<br>Secretaria: 927 257027 - Instalaciones Deportivas: 927 257026<br>Competición/Actividades: 927 257025 - Email: safyde@unex |                                             |                 |             | ۲                               | ٦ |
| reservasidunex.ex/CronosWeb/Menus® Internet Explorer 9 y superiores,                                                                                                    | Chrome, Firefox y Safari.                   |                 |             |                                 |   |

En la siguiente pantalla rellene los datos con la nueva contraseña y acepte

Avda, de la Universidad s/n 10071 Cáceres (Extremadura) Secretaria: 927 257027 - Instalaciones Deportivas: 927 257026 Competición/Actividades: 927 257025 - Email: safyde@unex

| UNIVERSIDAD DE EXTREMADURA 🗕 |                                                                                                    | Mi cuenta 👻 | Miguel Angel Encinas Garcia 👻 | ٩ |
|------------------------------|----------------------------------------------------------------------------------------------------|-------------|-------------------------------|---|
|                              | < Cambiar contraseña                                                                                     |             |                               |   |
|                              | Antigua contraseña                                                                                       |             |                               |   |
|                              | Nueva contraseña                                                                                         |             |                               |   |
|                              | Repita la nueva contraseña                                                                               |             |                               |   |
|                              | Entre 4 y 10 caracteres.<br>Válidos todo tipo de caracteres (letras, números, guiones,<br>puntos, etc.). |             |                               |   |
|                              | Se distingue entre mayúsculas y minúsculas.                                                              |             |                               |   |

(f) 🕑

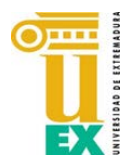

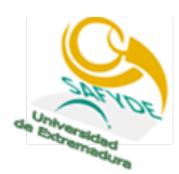

También podrá en Mi perfil consultar sus datos personales.

| UNIVERSIDAD DE EXTREMADURA 🛧                                                                                                    | Mi cuenta 👻 | Miguel Angel Encinas Garcia 🔸   | ٩ |
|----------------------------------------------------------------------------------------------------|-------------|---------------------------------|---|
| Elija una operación<br>Buscar                                                                                                    |             | Mi perfil<br>Cambiar contraseña |   |
| Recarga de monedero Compra de entradas Compra de bonos                                                                                                    | R           | Consulta de espacios            |   |
| Reserva de espacios<br><b>222</b> Consulta de plazas<br>disponibles de clases Pago de clases Pago de clases                                                                                                    |             |                                 |   |
| Campus Universitario de Cáceres<br>Avda. de la Universidad s/n 10071 Cáceres (Extremadura)<br>Secretaria: 927 257027 - Instalaciones Deportivas: 927 257026<br>Competición/Actividades: 927 257025 - Email: safyde@unex |             | Ē 🕑                             | 8 |
| reservasid.unez.es/CronosWeb/Menus® Internet Explorer 9 y superiores, Chrome, Firefox y Safari.                                                                                                    |             |                                 |   |

Les agradeceríamos que **compruebe que los datos son correctos, que rectifique aquellos que no sean correctos y los que falten** (solo tendrá que hacerlo una vez).

| UNIVERSIDAD DE EXTREMADURA 🕈 |                     | Mi cuenta 👻 | Miguel Angel Encinas Garcia 👻 | Θ |
|------------------------------|---------------------|-------------|-------------------------------|---|
|                              | < Mi perfil         |             |                               |   |
|                              | MIGUEL ANGEL        |             |                               |   |
|                              | ENCINAS GARCIA      |             |                               |   |
|                              | Tipo de documento   |             |                               |   |
|                              | NIF ~               |             |                               |   |
|                              | Documento           |             |                               |   |
|                              | Fecha de nacimiento |             |                               |   |
|                              | dd/mm/yyyy          |             |                               |   |
|                              | Sexo                |             |                               |   |
|                              | Varón 🗸             |             |                               |   |
|                              | Dirección           |             |                               |   |
|                              | Dirección           |             |                               |   |
|                              | 10004               |             |                               |   |

También podrá acceder a su **historial personal** mediante el desplegable de **Mi cuenta** que aparece en la parte superior de la pantalla.

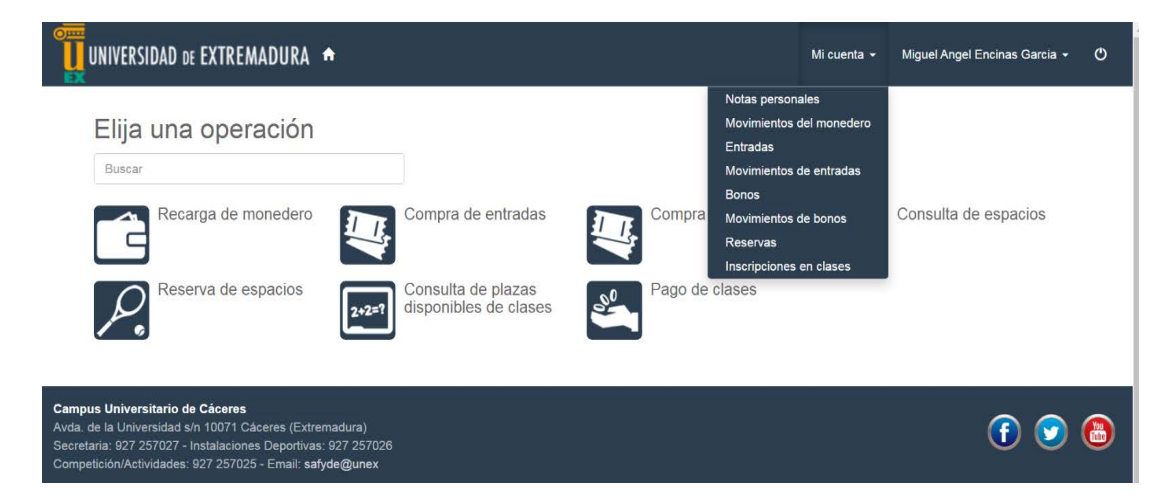

ESPERAMOS QUE ESTAS MEJORAS QUE AHORA INTRODUCIMOS MEJOREN EL SERVICIO QUE LES PRESTAMOS